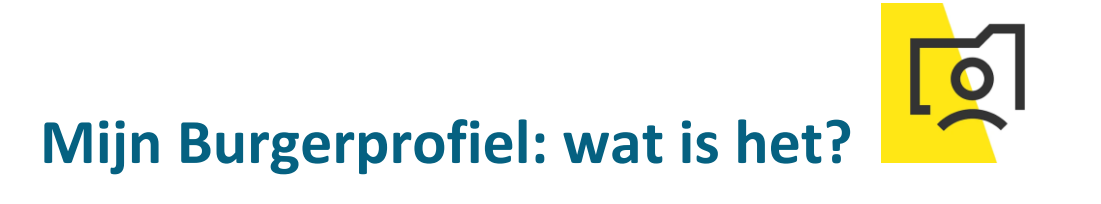

| Stap 1 | Ga naar <u>www.google.be</u>                                                               |  |  |  |  |  |
|--------|--------------------------------------------------------------------------------------------|--|--|--|--|--|
| -      | Typ in de zoekbalk: mijn burgerprofiel                                                     |  |  |  |  |  |
|        |                                                                                            |  |  |  |  |  |
| Stap 2 | Klik op de eerste link.                                                                    |  |  |  |  |  |
|        | https://www.vlaanderen.be > Uw overheid 💌                                                  |  |  |  |  |  |
|        | Mijn Burgerprofiel   Vlaanderen.be                                                         |  |  |  |  |  |
|        | Uw Burgerprofiel is niet gebonden aan één website. U kunt surfen naar mijnburgerprofiel.be |  |  |  |  |  |
|        | ((opent in nieuw venster)), maar u kunt er net zo goed aan via                             |  |  |  |  |  |
|        | Koppel uw eBox · De jobbonus in Mijn · Uw gegevens bij de overheid                         |  |  |  |  |  |
|        |                                                                                            |  |  |  |  |  |

## 1. Wat is Mijn Burgerprofiel?

een persoonlijk .....

## 2. Bekijk de video.

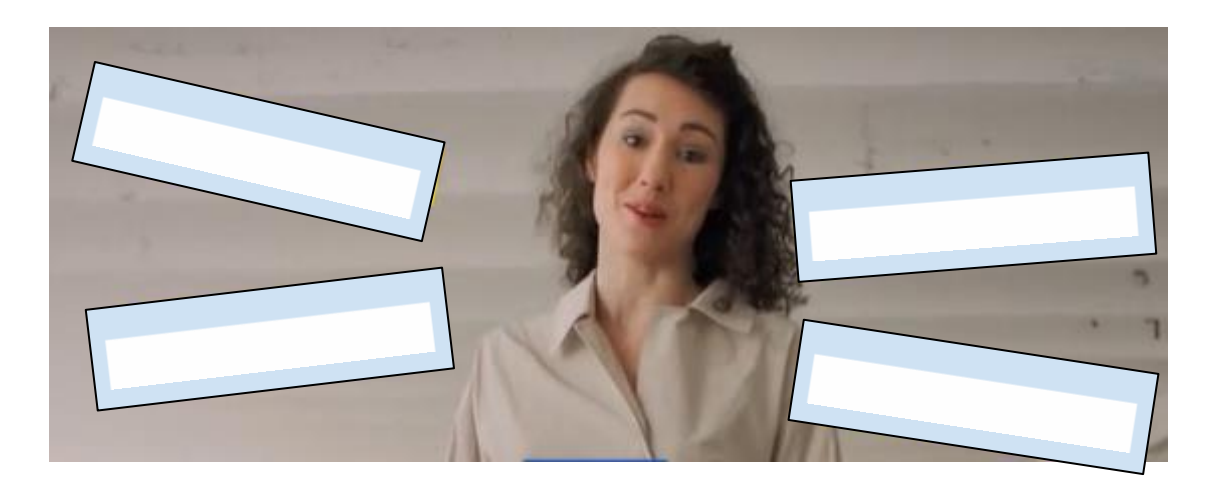

### A. Welke documenten vind je er?

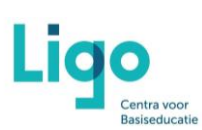

## B. Hoe kan je je aanmelden bij Mijn Burgerprofiel ?

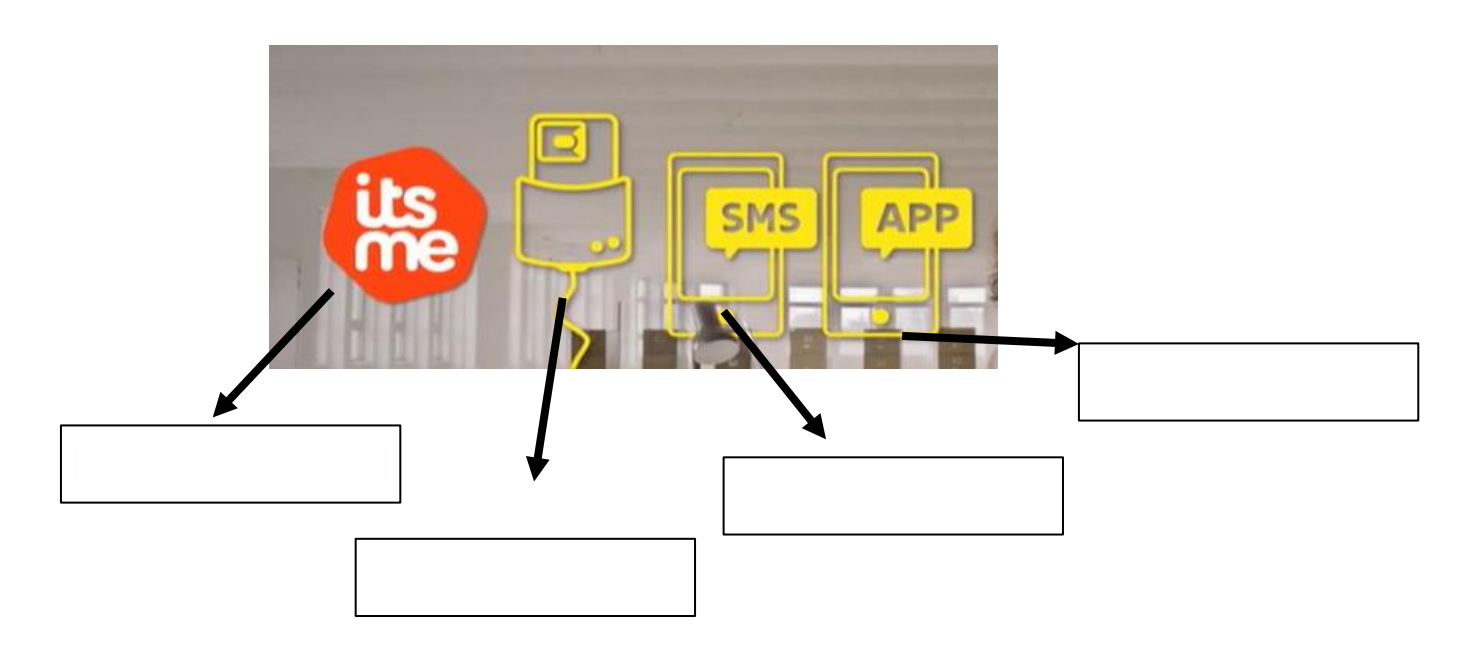

| Uitspraak                                                                                                    | Juist of fout? |
|----------------------------------------------------------------------------------------------------|----------------|
| Mijn Burgerprofiel groeit nog steeds. Steeds meer gemeenten, diensten,<br>sluiten zich aan.                                         |                |
| De lange wachtrijen zijn voorbij, ik kan mijn documenten thuis opvragen. Ik<br>kan dit doen wanneer ik wil en wanneer het mij past. |                |
| Andere diensten en organisaties kunnen Mijn Burgerprofiel ook bekijken.                                                             |                |
| Mijn Burgerprofiel is 100 % veilig. Ik moet niet denken aan phishing-berichten.                                                     |                |
| Ik moet elke dag zelf kijken op Mijn Burgerprofiel om alles op te volgen.                                                           |                |
| Ik zou Mijn Burgerprofiel ook wel eens gebruiken.                                                                                   |                |

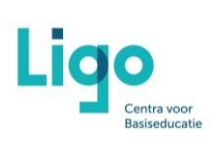

# 3. Hoe bereik je Mijn Burgerprofiel?

| Chain 1 | Onen internet                                                                                                    |  |  |  |  |  |  |
|---------|----------------------------------------------------------------------------------------------------|--|--|--|--|--|--|
| Stap 1  | Open Internet.                                                                                                    |  |  |  |  |  |  |
|         | Typ in de adresbalk: www.burgerprofiel.be                                                                               |  |  |  |  |  |  |
|         | Druk op ENTER.                                                                                                    |  |  |  |  |  |  |
|         |                                                                                                    |  |  |  |  |  |  |
| Stap 2  | Je komt op de website.                                                                                                  |  |  |  |  |  |  |
|         | Komt, u in aanmerking voor de Vlaamse lobbonus? flegtisterer uw rekeningsummer                                          |  |  |  |  |  |  |
|         | Vlaanderen MIIN BURGERPROFIEL HULP NODIG 🔿                                                                              |  |  |  |  |  |  |
|         | Ubent afgemeld X                                                                                                    |  |  |  |  |  |  |
|         | MIJN BURGERPROFIEL tabblades en versiters van uw browser te sluitart.                                                   |  |  |  |  |  |  |
|         | Meldingen Documenten Aanvragen Attesten en vergunningen COVID-19 Uw gegevens in uw buurt                                |  |  |  |  |  |  |
|         |                                                                                                    |  |  |  |  |  |  |
|         | Mijn Burgerprofiel                                                                                                    |  |  |  |  |  |  |
|         | Eén persoonlijk overzicht van alle overheidszaken. Mijn                                                                 |  |  |  |  |  |  |
|         | Burgerprofiel verzamelt al uw officiële gegevens en uw<br>overheidsadministratie. Altijd beschikbaar wanneer u ze nodig |  |  |  |  |  |  |
|         | hebt.                                                                                                    |  |  |  |  |  |  |
|         | Meld u aan                                                                                                    |  |  |  |  |  |  |
|         |                                                                                                    |  |  |  |  |  |  |
|         |                                                                                                    |  |  |  |  |  |  |
|         |                                                                                                    |  |  |  |  |  |  |
|         |                                                                                                    |  |  |  |  |  |  |
| Stan 3  | Rechts hovenaan kan ie ie aanmelden. Klik hier                                                                          |  |  |  |  |  |  |
| Stap 5  |                                                                                                    |  |  |  |  |  |  |
|         | Komt u in aanmerting voor de Vlaamse lobbonus? Hegistreet uw rekeningsummer                                             |  |  |  |  |  |  |
|         | 😥 Vlaanderen Mijn Burgerprofiel 🖉                                                                                       |  |  |  |  |  |  |
|         |                                                                                                    |  |  |  |  |  |  |
|         |                                                                                                    |  |  |  |  |  |  |
|         | Meldingen Documenten Aanvragen Attesten en vergunningen COVID-19 Uw gegevens in uw buurt                                |  |  |  |  |  |  |
|         |                                                                                                    |  |  |  |  |  |  |
|         | Mijn Burgerprofiel                                                                                                    |  |  |  |  |  |  |
|         | Eén persoonlijk overzicht van alle overheidszaken. Mijn                                                                 |  |  |  |  |  |  |
|         | Burgerprofiel verzamelt al uw officiële gegevens en uw overheidsadministratie. Altijd beschikbaar wanneer u ze nodig    |  |  |  |  |  |  |
|         |                                                                                                    |  |  |  |  |  |  |
|         |                                                                                                    |  |  |  |  |  |  |
|         |                                                                                                    |  |  |  |  |  |  |
|         |                                                                                                    |  |  |  |  |  |  |
|         |                                                                                                    |  |  |  |  |  |  |
|         |                                                                                                    |  |  |  |  |  |  |

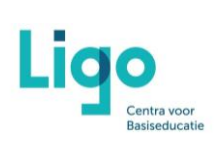

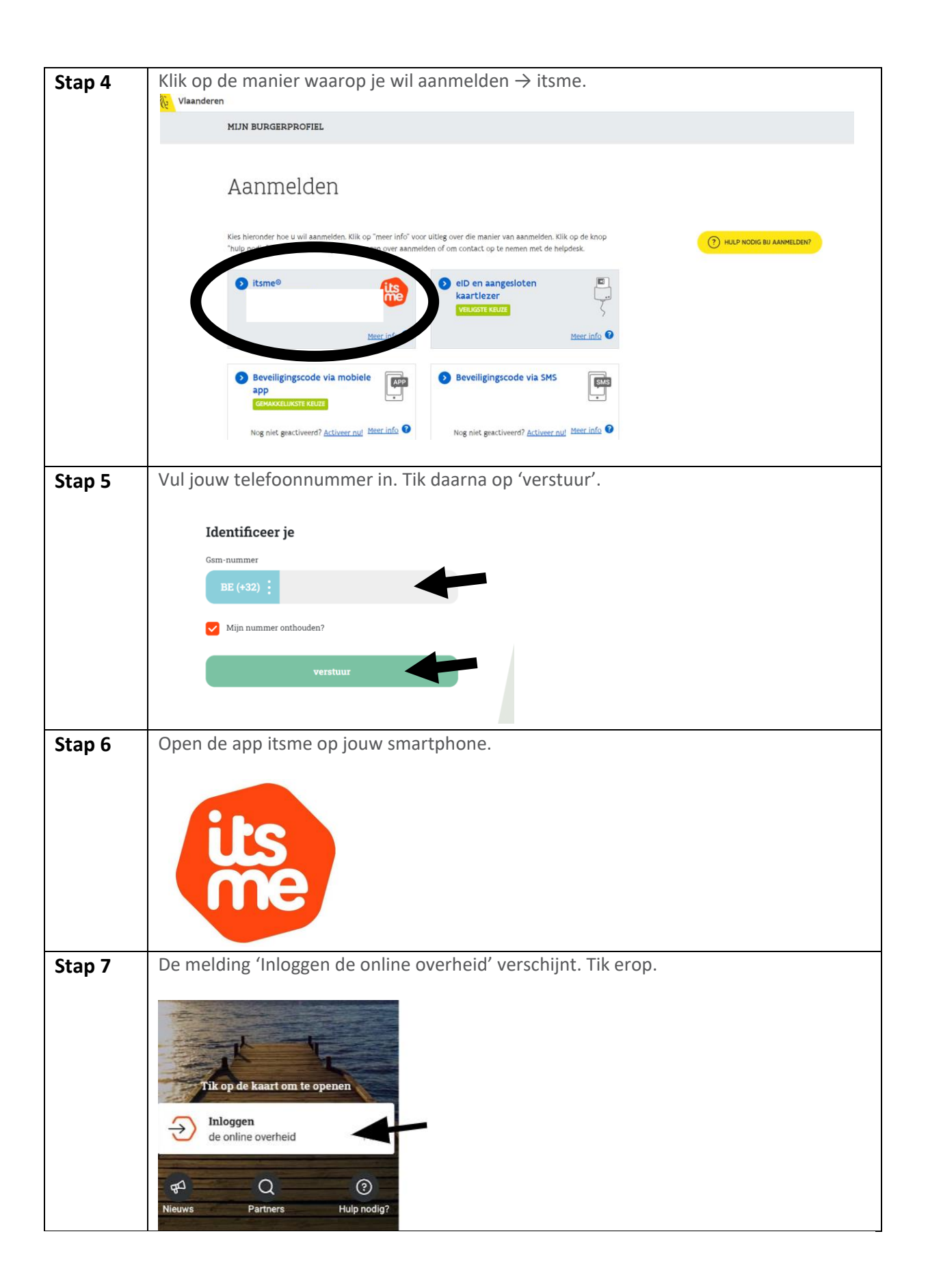

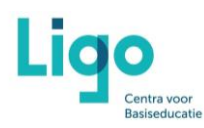

| Stap 8  | Bevestig.                                                                                     |                                                           |                  |   |  |  |  |
|---------|-----------------------------------------------------------------------------------------------|-----------------------------------------------------------|------------------|---|--|--|--|
|         | De onlinediensten v<br>Cedeelde identitu<br>Rijksregisternumme<br>eID kaartnummer<br>Bevestig | verheid<br>an de overheid<br>eitsgegevens<br>er<br>Weiger | <b>X</b><br>1440 |   |  |  |  |
|         | T                                                                                             |                                                           | <u> </u>         |   |  |  |  |
| Stap 9  | Geet jouw pincode of vingerafdruk. Tik daarna op OK.                                          |                                                           |                  |   |  |  |  |
|         | Bevestigen met je itsme-code                                                                  |                                                           |                  |   |  |  |  |
|         |                                                                                               |                                                           |                  |   |  |  |  |
|         | 1                                                                                             | 2                                                         | 3                |   |  |  |  |
|         | 4                                                                                             | 5                                                         | 6                |   |  |  |  |
|         | 7                                                                                             | 8                                                         | 9                |   |  |  |  |
|         |                                                                                               |                                                           |                  |   |  |  |  |
|         |                                                                                               | 0                                                         | OK               | ← |  |  |  |
| Stap 10 | Als de code/vingerafdruk klopt, opent Mijn Burgerprofiel (op de website).                     |                                                           |                  |   |  |  |  |
|         | Helemaal bovenaan zie je onder welke naam je bent aangemeld.                                  |                                                           |                  |   |  |  |  |

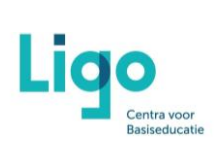

### Bronvermelding:

Screenshots van

#### www.google.be

### www.mijnburgerprofiel.be

app Itsme

Logo Mijn burgerprofiel van <u>www.mijnburgerprofiel.be</u>

Logo Itsme van <u>www.itsme-id.com</u>

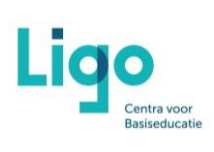